## **Portal Klienta:**

# Masowe wnioskowanie o limit

Uruchom przeglądarkę internetową i wejdź na stronę https://portalklienta.kuke.com.pl. Zaloguj się na swoje konto.

## ZŁÓŻ WIELE WNIOSKÓW NA RAZ

Na ekranie głównym wybierz przycisk i wybierz typ wniosku limitowego – **Masowy**.

| <b>E KUKE</b><br>Grupa PFR                 |                              |                    | Moduł: Polisy |
|--------------------------------------------|------------------------------|--------------------|---------------|
| 🖀 Ekran Główny                             |                              | NOWY LIMIT 👻       |               |
| <ul> <li>Limity</li> <li>Polisy</li> </ul> | Standard<br>Falcon<br>Masowy | ZGŁOŚ WINDYKACIĘ 🔸 |               |
| 🕜 Wnioski                                  | Polisy                       | ZOBACZ POLISY      | Gwarancje     |
| Kalkulator PbG                             |                              |                    |               |

### Wgrywanie pliku

Zostanie wyświetlony ekran **Masowy wniosek**. Wybierz z listy rozwijanej Typ importu. Następnie naciśnij przycisk **WYGENERUJ DOKUMENT**.

| Masowy Wniosek         |                                   |  |  |  |  |  |  |
|------------------------|-----------------------------------|--|--|--|--|--|--|
| Import pliku           |                                   |  |  |  |  |  |  |
| Typ importu            | Masowy import wniosków (Falcon) 🗸 |  |  |  |  |  |  |
| Plik do<br>załadowania | WYBIERZ PLIK                      |  |  |  |  |  |  |
| Nie wybrano pl         | iku                               |  |  |  |  |  |  |
| IMPORTUJ D/            | ANE ANULUJ WYGENERUJ DOKUMENT     |  |  |  |  |  |  |

Po kliknięciu otworzy się szablon dokumentu w formacie .xlsx, który należy uzupełnić i zapisać na dysku lokalnym.

Aby wgrać uzupełniony dokument, naciśnij przycisk WYBIERZ PLIK, a następnie wybierz zapisany wcześniej dokument. Po prawej stronie przycisku pojawi się nazwa wgranego pliku.

| Typ importu<br>Plik do<br>załadowania | Masowy import wniosków (Falcon) |          |                    |  |  |
|---------------------------------------|---------------------------------|----------|--------------------|--|--|
|                                       | WYBI                            | erz plik | Przykład (46).xlsx |  |  |
| IMPORTUJ DA                           | NE                              | ANULUJ   | WYGENERUJ DOKUMENT |  |  |
|                                       |                                 | -        |                    |  |  |

Naciśnij przycisk MPORTUJ DANE. Plik z danymi zostanie zaimportowany do systemu.

### Zaimportowane wnioski

Zaimportowany plik znajduje się w sekcji **Zaimportowane pliki**. Jeśli nie widzisz pliku, odśwież widok za pomocą przycisku <sup>2</sup> przy tytule sekcji.

Informację na temat statusu zaimportowanych wniosków znajdziesz w kolumnie **Plik wynikowy**. Pobierz plik klikając na jego nazwę.

| Z | Zaimportowane pliki 🏾 🗧 |                        |            |                                                |                    |               |             |                              |                          |           |
|---|-------------------------|------------------------|------------|------------------------------------------------|--------------------|---------------|-------------|------------------------------|--------------------------|-----------|
|   | ID                      | <u>Plik</u><br>wsadowy | Status     | IXP                                            | Liczba<br>rekordów | Zaimportowano | Postęp<br>% | Plik wynikowy                | <u>▼ Data</u><br>importu | Wykonawca |
|   | -                       | Przykład.xlsx          | Zakończony | Masowy import wniosków (Falcon +<br>Faktorant) | 1                  | 0             | 100         | <u>Przykład-</u><br>out.xlsx | 2023-11-09<br>11:32:43   | No. James |

Plik wynikowy będzie posiadał trzy dodatkowe kolumny: Id nowego wniosku, Błąd, Status przetwarzania.

Zaimportowane poprawnie wnioski zostaną automatycznie zrejestrowane i będą widoczne w zakładce **Historia limitów**.

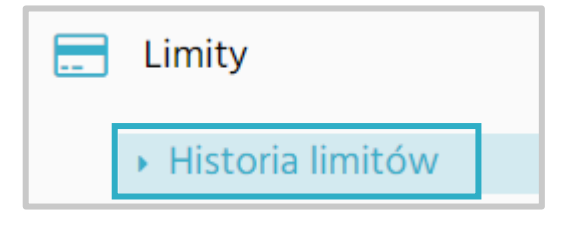